# Hilfe meine Oracle – Datenbank spricht nicht mit meiner JSP

Diese Dokumentation, soll die grundlegenden Schritte vermitteln wie man mithilfe einer JSP – Seite auf eine Oracle – Datenbank zugreift und Daten abfragt und manipuliert.

# Inhalt

| Einleitung                                       | 3  |
|--------------------------------------------------|----|
| Wahl der Projektart und notwendige Einstellungen | 3  |
| Testen der Datenbankverbindung                   | 8  |
| JSP –Programmierung                              | 16 |
| Datenabfragen und Manipulation über die JSP      | 17 |
| Erstellen von Tabellen                           | 17 |
| Abfragen von Tabellen                            | 17 |
| Einfügen von Zeilen                              | 17 |
| Updaten von Zeilen                               | 17 |
| Löschen von Zeilen                               | 17 |
| Löschen von Tabellen                             | 18 |
| Ausgabe der Daten in der JSP                     | 18 |

# Einleitung

Um in einem NetBeans – Project auf eine Oracle - Datenbank zugreifen zu können, benötigt es einige Vorbereitungen. Anhand einer Webanwendung soll veranschaulicht werden, wie man eine Verbindung zu einer eine Oracle – Datenbank herstellt und dann dort Daten abfragt und später auch manipuliert.

# Wahl der Projektart und notwendige Einstellungen

Bei einer JSP – Seite handelt es sich in NetBeans um eine einfache Webanwendung.

Um eine einfach Webanwendung zu erstellen, geht man wie folgt vor:

File -> New Project oder Strg+Umschalt+N drücken um ein neues Projekt zu erstellen Categories : Java Web und bei Project Web Application wählen und mit Next weiter in den Einstellungen folgen

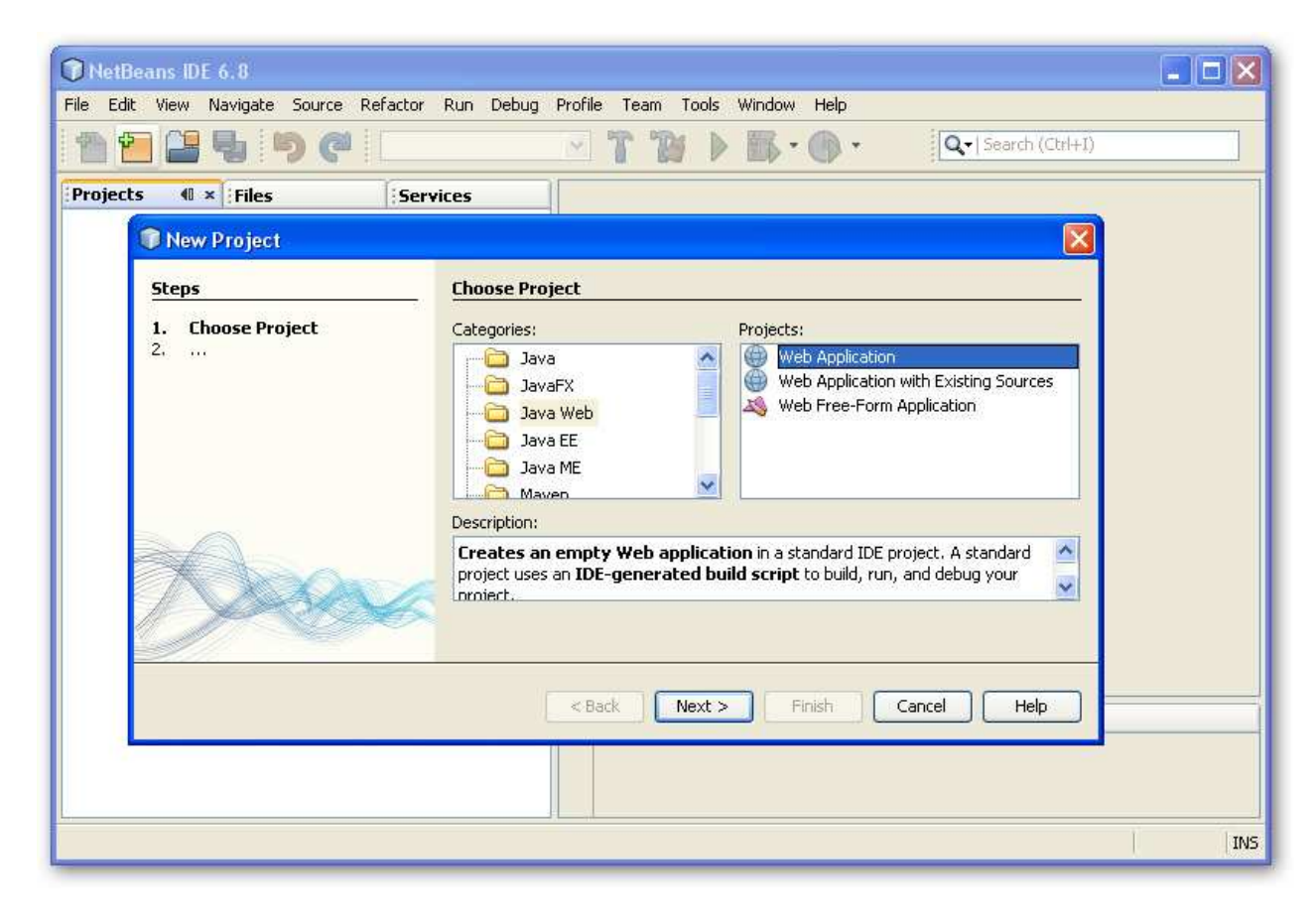

| 122500                                  | T                                                                                                |      |
|-----------------------------------------|--------------------------------------------------------------------------------------------------|------|
| ojects 🐠 Files Ser                      | vices                                                                                            |      |
| Steps                                   | Name and Location                                                                                |      |
| 1. Choose Project                       | Project Name: WebApplication2                                                                    |      |
| 3. Server and Settings<br>4. Enameworks | Project Location: G:\EigeneDatein\NetBeansProjects Brow                                          | vse  |
| ene pronovonos                          | Project Folder: G:\EigeneDatein\NetBeansProjects\WebApplication2                                 |      |
|                                         | Use Dedicated Folder for Storing Libraries                                                       |      |
|                                         | Libraries Folder: Brow                                                                           | vse  |
|                                         | Different users and projects can share the same compilation<br>libraries (see Help for details). |      |
| 1 ANA                                   | 🧲 🗹 Set as Main Project                                                                          |      |
|                                         | R.                                                                                               |      |
|                                         | < Back Next > Finish Cancel                                                                      | Help |
|                                         |                                                                                                  |      |

Vergeben sie einen Namen in unserem Beispiel werden wir das Project JDBC – Oracle nennen. Mit Next Auswahl bestätigen und weiter zu den Server und Settings gehen. Ganz wichtig ist die Serverauswahl. Drauf achten, dass der Tomcat ausgewählt ist. Mit Next bestätigen und im folgenden Fenster ohne Auswahl eines Frameworks der Project abschließen

| ) NetBeans IDE 6.8<br>le Edit View Navigate Source Rel        | actor Run Debug Profile Team Tools Window Help                                             |
|---------------------------------------------------------------|--------------------------------------------------------------------------------------------|
| 1 9 6 5 6 1                                                   |                                                                                            |
| Projects 🛛 🗴 Files                                            | Services                                                                                   |
| New Web Application                                           |                                                                                            |
| Steps                                                         | Server and Settings                                                                        |
| <ol> <li>Choose Project</li> <li>Name and Location</li> </ol> | Add to Enterprise Application: <pre> Section 2010 100 100 100 100 100 100 100 100 10</pre> |
| <ol> <li>Server and Settings</li> <li>Frameworks</li> </ol>   | Server: Apache Tomcat 6.0.20                                                               |
|                                                               | Use dedicated library folder for server JAR files                                          |
|                                                               | Java EE Version: Java EE 5 💌                                                               |
|                                                               | Context Path: /JDBCTest                                                                    |
|                                                               | S Is                                                                                       |
|                                                               |                                                                                            |
|                                                               | <pre>&lt; Back Next &gt; Finish Cancel Help =</pre>                                        |
|                                                               |                                                                                            |
|                                                               |                                                                                            |

Um mit einer Datenbank sprechen zu können ist eine Schnittstelle nötig. In diesem Beispiel realisieren wir die Kommunikation zur Datenbank über den JDBC Treiber. Der benötigte Treiber der zur Kommunikation mit der Oracle – Datenbank notwendig ist kommt mir der Installation der Datenbank mit. Jedoch ist es notwendig den Treiber dem Projekt zuzuweisen, damit NetBeans die genaue Information hat, wie das Projekt auf die Datenbank zugreifen kann.

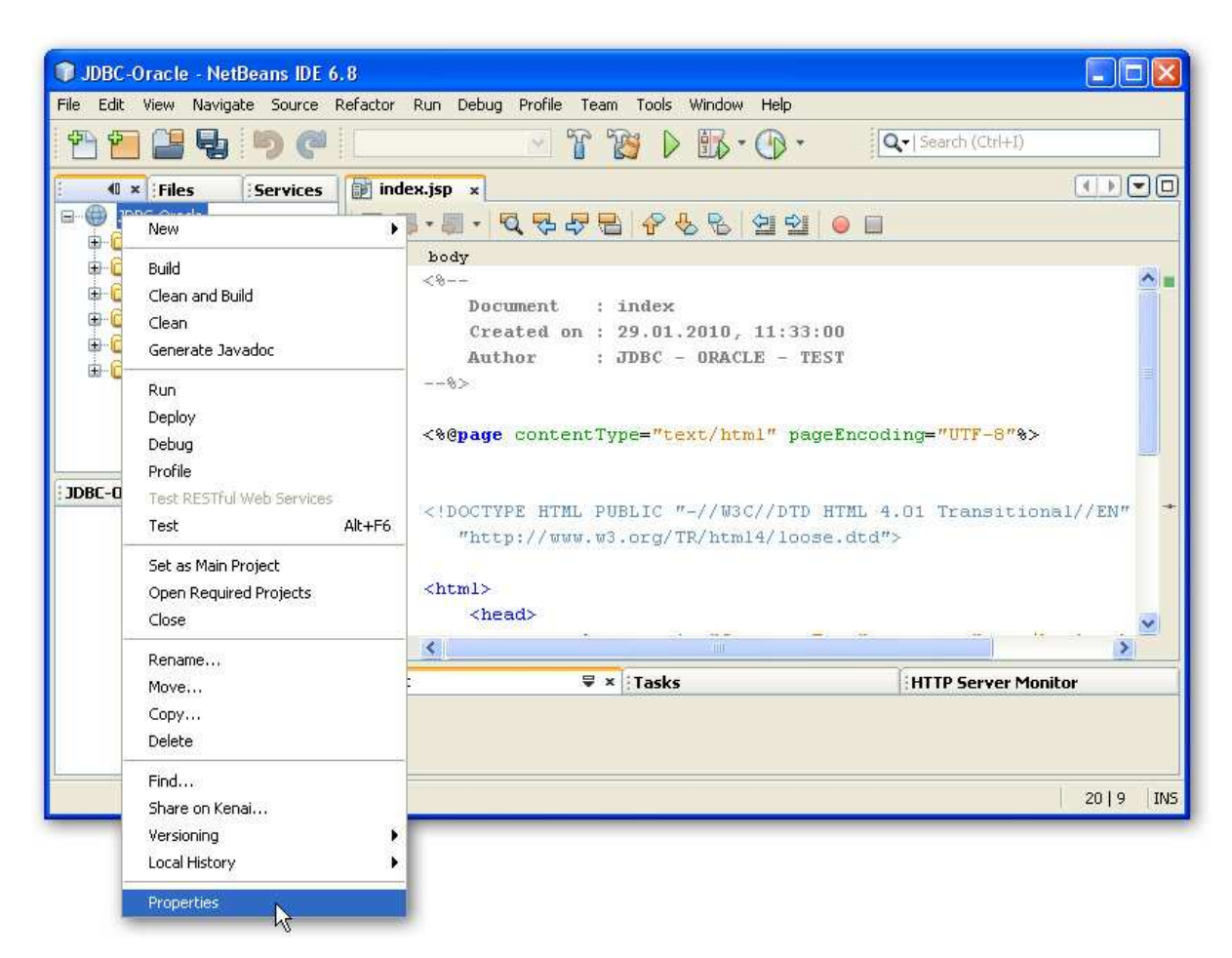

Um dem Projekt den JDBC von Oracle zuzuweisen wechselt man in die Eigenschaften des Projekts indem man mit einem Rechtsklick das Kontextmenü öffnet und dann den Punkt Properties anklickt.

In dem nun neu geöffneten Properties – Fenster kann man dann unter dem Punkt Libraries dann zwei Bibliotheken einbinden.

Zum einem die JSTL - Bibliothek und zum anderen den Treiber um mit der Datenbank in Verbindung treten zu können.

Um die JSTL – Bibliothek einzubinden auf den Add Library Button klicken in dem neuen Fenster durch die Liste scrollen und die JSTL 1.1 auswählen und die Auswahl mit Add Library bestätigen.

Die Bibliothek zum Oracle – Treiber bindet man ein, indem man mit dem Klick auf den Button Add JAR/Folder ein Öffnen – Dialog aufruft. Dort geht man dann in das Installationsverzeichnis der Oracle – Datenbank. Die JAR – Datei zum Treiber findet man im folgenden Pfad:

Festplattenpartition:\oracle\product\10.2.0\db\_1\jdbc\lib

Als Treiberdatei wählt man die ojdbc14.jar und bestätigt seine Auswahl wieder.

| Categories:             |                                  |                                 |                  |
|-------------------------|----------------------------------|---------------------------------|------------------|
| Sources                 | Java Platform: JDK 1.6 (Default) |                                 | Manage Platforms |
| Libraries               | Libraries Folder:                |                                 | Browse           |
| e- • Build              | Compile Compile Tests Run Test   | ts                              |                  |
| Compiling     Packaging | Compile-time Libraries:          |                                 |                  |
| Documenting             | Name                             | Package                         | Add Project      |
| Run     Formatting      |                                  |                                 | Add Library      |
|                         |                                  |                                 | Add JAR/Folder   |
|                         |                                  |                                 | Edit             |
|                         |                                  |                                 | Remove           |
|                         |                                  |                                 | Move Up          |
|                         |                                  |                                 | Move Down        |
| 17                      |                                  | es d es 18 Mension, sees sentes |                  |
|                         |                                  |                                 |                  |

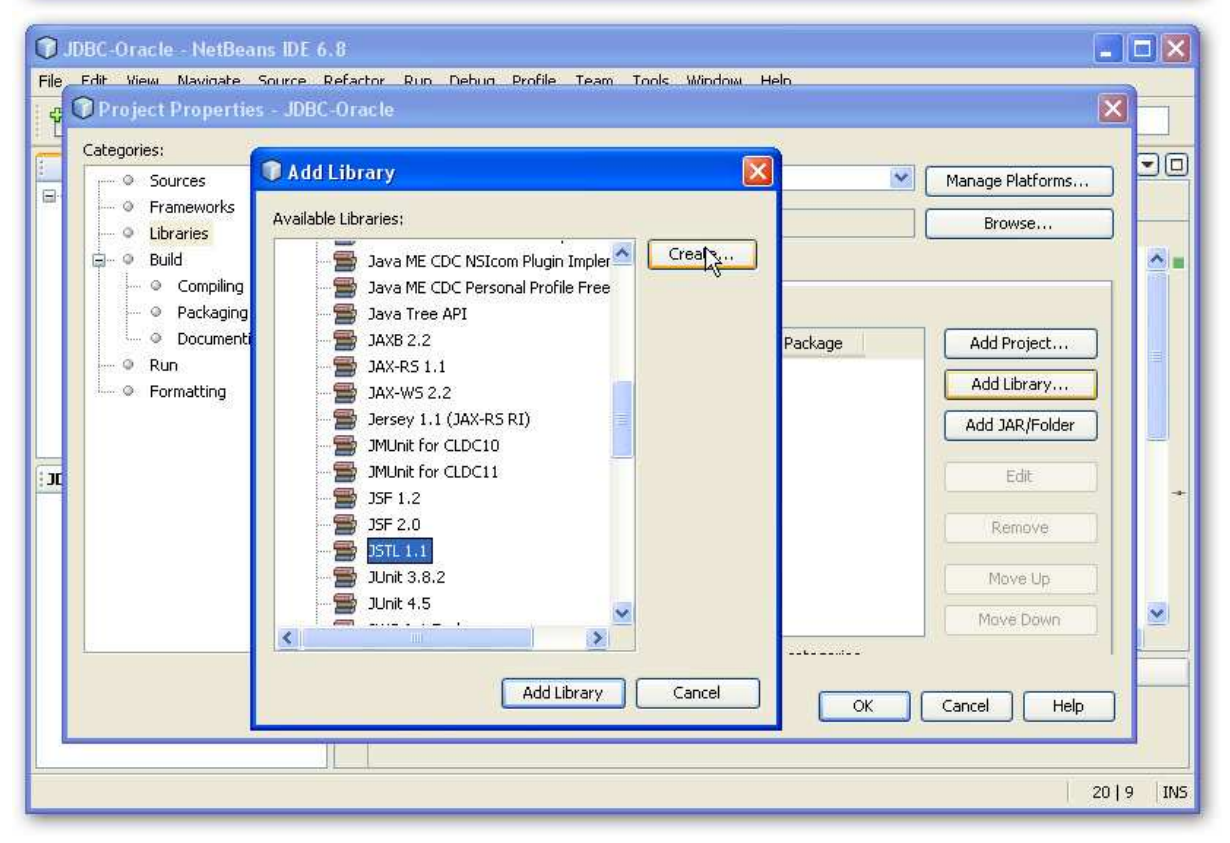

| JDBC-Oracle<br>File Edit View N                                                               | NetBeans I<br>Iavidate Sour<br>der                                          | DE 6.8<br>re Refactor Run Debun Profile Team Tools Window                | « Heln                                                                                                    |
|-----------------------------------------------------------------------------------------------|-----------------------------------------------------------------------------|--------------------------------------------------------------------------|----------------------------------------------------------------------------------------------------|
| Suchen in:<br>Zuletzt<br>verwendete<br>Dokumente<br>Desktop<br>Eigene Dateien<br>Krbeitsplatz | ib<br>Multi<br>cora<br>cora<br>cora<br>cora<br>cora<br>cora<br>cora<br>cora | nedia (G:)<br>icle<br>roduct<br>10.2.0<br>db_1<br>jdbc<br>patein<br>ro-y | Image: state state |
| Netzwerkumgebu                                                                                | Dateiname:<br>Dateityp:                                                     | ojdbc14.jar<br>Classpath Entry (folder, ZIP or JAR file)                 | Öffnen Offnen Abbrechen                                                                                                    |
|                                                                                               |                                                                             |                                                                          | 20   9   INS                                                                                                    |

| JDBC-Oracle -                                                                   | NetBeans II<br>avidate Sour                                                                                            | DE 6.8<br>re Refactor Run Debun Profile Team Tools Winc |                                                                                                    |
|---------------------------------------------------------------------------------|----------------------------------------------------------------------------------------------------|---------------------------------------------------------|----------------------------------------------------------------------------------------------------|
| Add JAR/Fold                                                                    | ler                                                                                                    |                                                         |                                                                                                    |
| Suchen in:                                                                      | ib 🔁                                                                                                    |                                                         |                                                                                                    |
| Zuletzt<br>verwendete<br>Dokumente<br>Desktop<br>Eigene Dateien<br>Krbeitsplatz | classes12     classes12     classes12     al classes12     al classes12     al ojdpc14     al ojdbc14d     al ojdbc14d | dms<br>et12<br>ns<br>ns_g                               | Reference as  Reference as  Re |
| Netzwerkumgebu                                                                  | Dateiname:                                                                                                    | ojdbc14.jar                                             | Öffnen                                                                                                    |
|                                                                                 | Dateityp:                                                                                                    | Classpath Entry (folder, ZIP or JAR file)               | Abbrechen<br>20 9 INS                                                                                                    |

Damit sind nun die notwendigen Einstellungen getan, damit die JSP eine Verbindung mit der Datenbank aufbauen kann. Wie das genau geht, wird in den nächsten Seiten beschrieben.

# Testen der Datenbankverbindung

Das Testen der Datenbankverbindung ist nicht unbedingt wichtig, fortgeschrittene Benutzer können diesen Schritt auch auslassen. Anfänger sollten diesen Schritt ruhig ein –zweimal durchmachen um sich den Linkaufbau zur Datenbank zu verinnerlichen und um auch mögliche Fehler auszuschließen.

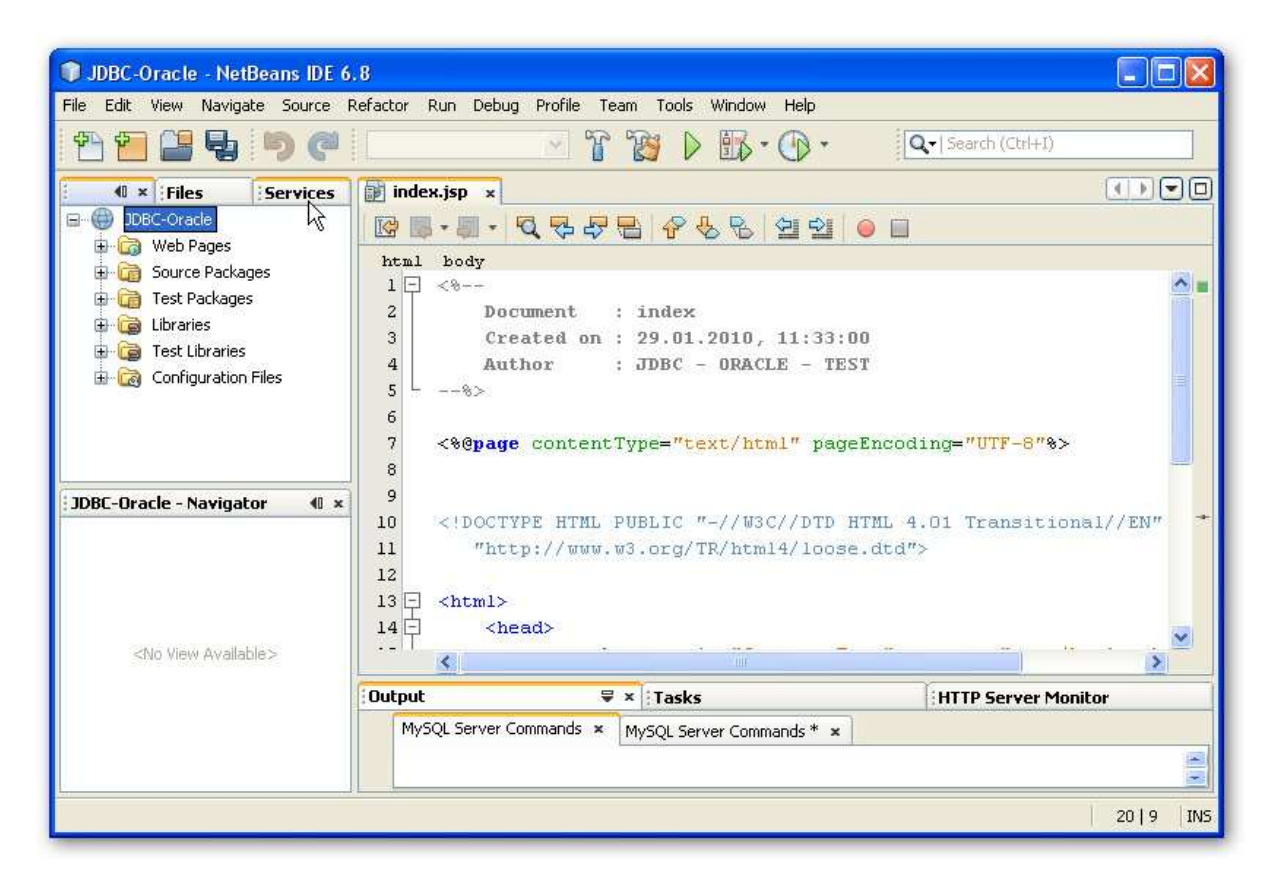

Um die Datenbankverbindung zu testen klickt man auf die Registerkarte Services

Dort findet man dann eine Liste wo unter anderen die zwei Punkte Databases und Driver enthalten sind.

Als erstes fügt man dem Test unter dem Punkt Driver wieder den Oracle Driver in der Weise zu, wie es aus den Voreinstellungen bekannt ist. Mit Rechtsklick auf Driver wählt man New Driver. Ein neuer Dialog öffnet sich und durch ein Klick auf Add... geht das bekannte Auswahl - Fenster auf und wählt denn wieder dem entsprechenden Treiber aus dem lib – Ordner aus.

Nach der Bestätigung sieht man dann die im JAR enthaltenden Treiberinformationen unter anderem die Treiberklassen –Informationen, die später noch einmal benötigt werden.

| NetBeans IDE 6.8                                                                                                    |                                                                                                    |
|----------------------------------------------------------------------------------------------------|----------------------------------------------------------------------------------------------------|
| File Edit View Navigate Source Re                                                                                                    | actor Run Debug Profile Team Tools Window Help                                                                                                    |
| 12 12 12 13 10 10 10 10 10 10 10 10 10 10 10 10 10                                                                                                    | ™         ™         Import         Import                                                                                                    |
| Projects Files                                                                                                    | index.jsp ×                                                                                                    |
| Databases                                                                                                    | ☞ ■ • <b>직 두 두 몸</b> 수 & & 일 일 ● ■                                                                                                    |
| Dri       New Driver         Image: State State Sta | <pre>html body 1  &lt; 2  Document : index 3  Created on : 29.01.2010, 11:33:00 4  Author : JDBC - ORACLE - TEST%&gt; 6 7  &lt;%@page contentType="text/html" pageEncoding="UTF-8"%&gt; 8</pre>                                                                                                    |
| SNO View Available>                                                                                                    | <pre>9 10 <!DOCTYPE HTML PUBLIC "-//W3C//DTD HTML 4.01 Transitional//EN" 11     "http://www.w3.org/TR/html4/loose.dtd">     12 13     <html> 14     <html> 14     <html 14="" <html=""> 14</html></html></pre> |
|                                                                                                    | Dutput 🗸 🛪 Tasks HTTP Server Monitor                                                                                                    |
|                                                                                                    | MySQL Server Commands × MySQL Server Commands * ×                                                                                                    |
| <u> </u> ]                                                                                                    | 20 9  1                                                                                                    |

| NetBeans IDE 6.8                 |                                                  |               | <b>_ D X</b>    |
|----------------------------------|--------------------------------------------------|---------------|-----------------|
| File Edit View Navigate Source R | efactor Run Debug Profile Team Tools Window Help |               |                 |
|                                  |                                                  | Search (      | Ctrl+1)         |
| Projects Files                   | 🗊 index.jsp 🗴                                    |               |                 |
| Databases                        | Rew JDBC Driver                                  |               |                 |
|                                  | Driver File(s):                                  | Add<br>Remove | -8″%>           |
| SUBC-Oracle - Navigator 40 ×     | Name:                                            | Find          | sitional//EN" * |
| 2.000 1000 1 (Landorez 2         | ок.                                              | Cancel        | ver Monitor     |
|                                  |                                                  |               | 20   9   INS    |

| 🗊 NetBeans IDE 6.8                                                                                                    |                                                                 |                                                                                                    |                                               |         |                          |              |
|----------------------------------------------------------------------------------------------------|-----------------------------------------------------------------|----------------------------------------------------------------------------------------------------|-----------------------------------------------|---------|--------------------------|--------------|
| File Edit View Navi                                                                                                    | Select Driver                                                   |                                                                                                    |                                               |         |                          |              |
|                                                                                                    | Suchen in:                                                      | ib                                                                                                    |                                               | / 🗊 📁 🗆 |                          |              |
| Projects Files<br>Databases<br>Java DB<br>Drivers<br>Java DB<br>Drivers<br>Java DD<br>Orivers<br>Java DD<br>Orivers<br>JDBC-C<br>Orivers<br>Orivers<br>JDBC-C<br>Orivers<br>Orivers<br>JDBC-C<br>Orivers<br>Orivers<br>JDBC-C<br>Orivers<br>Orivers<br>Orivers<br>JDBC-C<br>Orivers<br>Orivers | Zuletzt<br>verwendete<br>Dokumente<br>Desktop<br>Eigene Dateien | classes1;     classes1;     classes1;     al classes1;     al classes1;     al ojdbc14     al ojdbc14;     al ojdbc14; | 2<br>2<br>2dms<br>set12<br>_9<br>dms<br>dms_g |         |                          |              |
| JUDL-UFALIE - Navig                                                                                                    | Arbeitsplatz                                                    |                                                                                                    |                                               |         |                          | (/EN" ★      |
| <no ava<="" th="" view=""><th>Netzwerkumgebi</th><th>Dateiname:<br/>Dateityp:</th><th>ojdbc14.jar<br/>Archive Files (*.jar, *.zip)</th><th></th><th>Öffnen<br/>Ausgewählte Da</th><th>tei öffnen</th></no>                                                                                                    | Netzwerkumgebi                                                  | Dateiname:<br>Dateityp:                                                                                                    | ojdbc14.jar<br>Archive Files (*.jar, *.zip)   |         | Öffnen<br>Ausgewählte Da | tei öffnen   |
|                                                                                                    |                                                                 |                                                                                                    |                                               |         |                          |              |
|                                                                                                    |                                                                 |                                                                                                    |                                               | <br>    | U.                       | 20   9   INS |

| • NetBeans IDE 6.8                     |                 |                                                    |             |                                       |
|----------------------------------------|-----------------|----------------------------------------------------|-------------|---------------------------------------|
| File Edit View Navigate Source Re      | factor Run De   | ebug Profile Team Tools Window Help                |             |                                       |
| 1 2 2 2 9 0                            |                 |                                                    | Q- Search ( | Ctrl+I)                               |
| Projects Files                         | 🗊 index.jsp 💠   | ×                                                  |             |                                       |
| ⊡ 🗐 Databases 🔷                        | New JDBC        | Driver                                             |             |                                       |
| ⊡ ⊡ Drivers<br>@9 Java DB (Embedded) ≡ | Driver File(s): | G:\oracle\product\10.2.0\db_1\jdbc\lib\ojdbc14.jar | Add         | <u></u>                               |
|                                        |                 |                                                    | Remove      |                                       |
| PostgreSQL      Geneticn()             |                 |                                                    |             |                                       |
| Wah Caniloge                           | Driver Class    | nrada idhr OradaDrivar                             | Eind        | -8″%>                                 |
| JDBC-Oracle - Navigator 🛛 🕯 🗙          | Name:           | Oracle Thin                                        |             | sitional//EN" 🔸                       |
|                                        |                 | ;<br>;                                             |             |                                       |
| <no available="" view=""></no>         |                 |                                                    |             | · · · · · · · · · · · · · · · · · · · |
|                                        |                 |                                                    | Capcel      | ver Monitor                           |
|                                        |                 | L Jon                                              |             |                                       |
|                                        |                 |                                                    |             | <u> </u>                              |
|                                        |                 |                                                    |             | 20   9   INS                          |

Nachdem man den Treiber hinzugefügt hat, legt man eine neue Verbindung zu der Datenbank an. Dazu klickt man mit rechts auf Databases klickt und New Connection... auswählt.

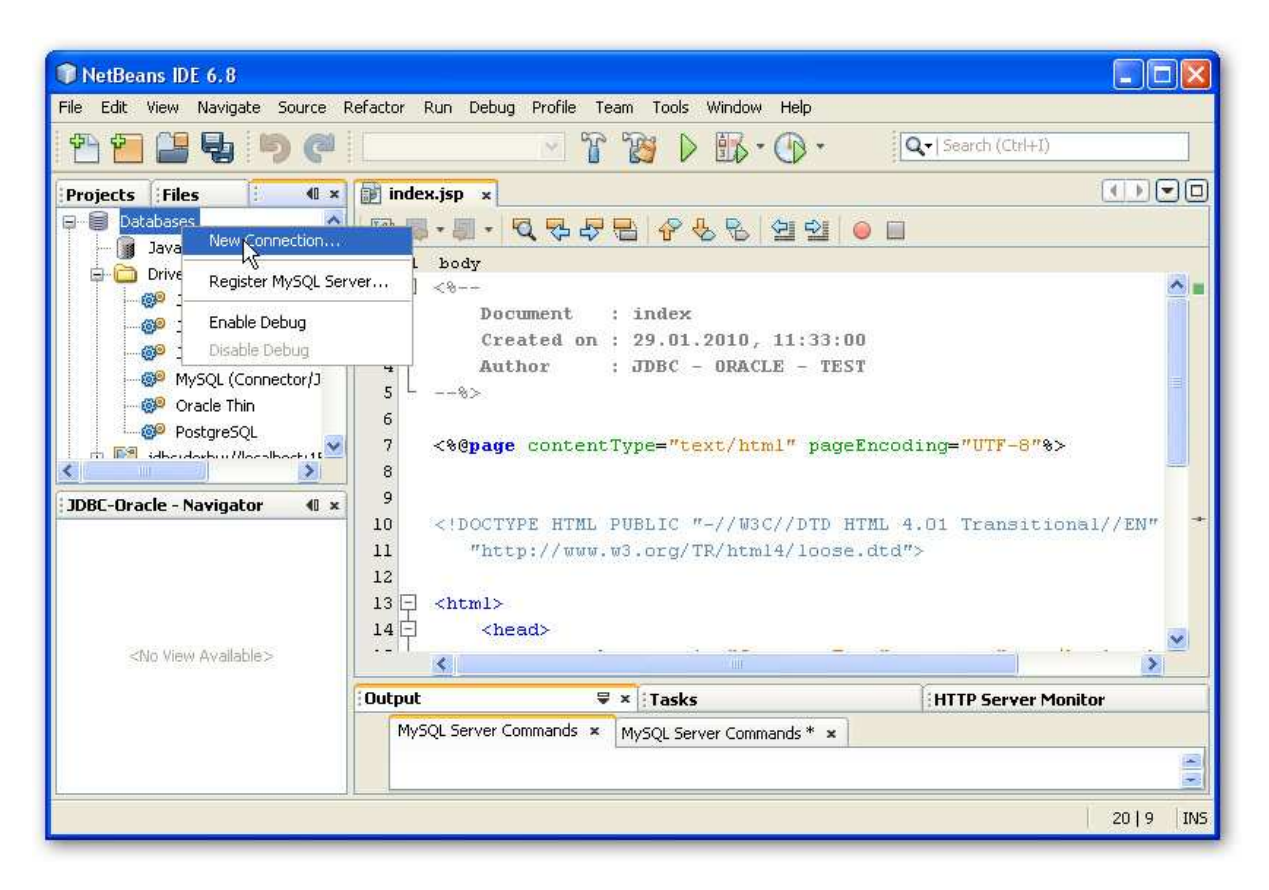

Im neuen Dialogfenster wählt man unter Driver Name den OracleTreiber aus. Dadurch, dass drei Treiber angeboten werden, wählt man einfacherhalber den ersten Treiber aus. Unter Host wird die Host-ID angegeben auf die auch der Listener lauscht. Um die genaue Bezeichnung zu finden kann man auch in die TNSNAMES.ora der Oracle Installation aus zufinden im Pfad

Festenplattenbezeichner:\oracle\product\10.2.0\db\_1\NETWORK\ADMIN

Dort findet man auch den Port und die Datenbankbezeichnung. Dann gibt man noch den User und Passwort an, der später genutzt werden soll an.

Wenn ein Haken in Show JDBC URL ist, dann wird die Verbindungsadresse angezeigt die später noch einmal gebraucht wird. Anfänger können sich diesen Link auch in eine Textdatei zum Beispiel zwischenspeichern.

| Net File | New Database Conr        | ection                                                                                                    |           | X                                                                    |
|----------|--------------------------|----------------------------------------------------------------------------------------------------|-----------|----------------------------------------------------------------------|
| 1.00     | Basic setting Advanced   |                                                                                                    |           |                                                                      |
| Proje    | Data Input Mode:         | ⊙ Field Entry Oirect URL Entry                                                                                  | -         |                                                                      |
| 9-0      | Driver Name:             | Java DB (Network)                                                                                               |           |                                                                      |
| -        | Host:                    | Java DB (Network)                                                                                               |           | -                                                                    |
| ¢        |                          | JDBC-ODBC Bridge                                                                                                |           |                                                                      |
|          | Port:                    | Oracle This (with Service ID (SID))                                                                             | 14274     |                                                                      |
|          | Database:                | Oracle Thin (with Service Native)                                                                               |           |                                                                      |
|          | User Name:               | Oracle Thin (with TNS Name JDBCDriver[name='Oracle Thin', displayName='Oracle Thin', className='oracle.jdbc.Ora | acleDrive | er',urls=[file:/G:/oracle/product/10.2.0/db_1/jdbc/lib/ojdbc14.jar]] |
|          | Password:                | Postgre5QL                                                                                                    |           |                                                                      |
|          |                          |                                                                                                    |           |                                                                      |
| 4        | Display Name (Optional): |                                                                                                    |           |                                                                      |
| TUDEC    |                          | Remember password                                                                                               |           |                                                                      |
| JUDE     |                          | - (see neip for information of security risks)                                                                  | -         | +                                                                    |
|          | Additional Props:        |                                                                                                    |           |                                                                      |
|          | Show JDBC URL            |                                                                                                    |           |                                                                      |
|          |                          |                                                                                                    |           |                                                                      |
|          |                          |                                                                                                    | ~         |                                                                      |
|          | U Please speciry a value | 3 ror the required field Database:                                                                              |           |                                                                      |
|          |                          |                                                                                                    |           |                                                                      |
|          |                          |                                                                                                    |           |                                                                      |
|          |                          |                                                                                                    | 1         |                                                                      |
| L        |                          |                                                                                                    |           |                                                                      |
|          |                          |                                                                                                    | IN        | NS                                                                   |
| -        |                          |                                                                                                    | -         |                                                                      |
|          |                          |                                                                                                    |           |                                                                      |
|          |                          | OK Cancel Help                                                                                                  |           |                                                                      |

| Net   | New Database Conr        | nection                                                           |       |
|-------|--------------------------|-------------------------------------------------------------------|-------|
| 474 C | Basic setting Advanced   |                                                                   |       |
| Proje | Data Input Mode:         | Field Entry     O Direct URL Entry                                | -     |
| 8.8   | Driver Name:             | Oracle Thin (with Service ID (SID))                               | ~     |
|       | Host:                    | host                                                              | 1991  |
|       | Port:                    | 1521                                                              |       |
|       | Service ID (SID):        | Datenbank                                                         |       |
|       | User Name:               | h                                                                 |       |
|       | Password:                |                                                                   |       |
|       | Display Name (Optional): |                                                                   |       |
| JDBC  |                          | Remember password<br>(see help for information on security risks) |       |
|       | Additional Props:        |                                                                   |       |
|       | Show JDBC URL            | jdbc:oracle:thin:@host:1521:Datenbank                             |       |
|       |                          | l≩                                                                |       |
|       |                          |                                                                   |       |
| L     |                          |                                                                   | INS   |
| -     |                          |                                                                   | 1.1.1 |
|       |                          |                                                                   |       |
|       |                          | OK Cancel Help                                                    |       |

Wenn alle Angaben gemacht wurden, diese mit Ok bestätigen. Dann wird versucht eine Verbindung zur Datenbank mit dem angegebenen User zu erstellen. Sollte denn ein Fehler auftreten wie in der folgenden Abbildung, sollten die Dienste überprüft werden.

| Net Relation | 🕥 New Database Con     | inection                                                                                                    | XIX |
|--------------|------------------------|----------------------------------------------------------------------------------------------------|-----|
| File E       | Basic setting Advanced |                                                                                                    |     |
| Proje        | Data Input Mode:       | Field Entry     O Direct URL Entry                                                                                                    | 20  |
| 9-0          | Driver Name:           | Oracle Thin (with Service ID (SID))                                                                                                    | ~   |
| ¢.           | Host:                  | host                                                                                                    |     |
|              | Port:                  | 1521                                                                                                    |     |
|              | Service ID ( DError    |                                                                                                    |     |
|              | User Name:             |                                                                                                    |     |
|              | Password: 🚺            | Jnable to add connection. Cannot establish a connection to jdbc:oracle:thin:@host:1521:Datenbank<br>using oracle.jdbc.OracleDriver (E/A-Exception: The Network Adapter could not establish the |     |
| <            | Display Nam            | connection).                                                                                                    |     |
| JDBC         |                        |                                                                                                    |     |
|              | Additional Pr          |                                                                                                    |     |
|              | Show JDBC URL          | jdbc:oracle:thin:@host:1521:Datenbank                                                                                                    |     |
|              |                        |                                                                                                    |     |
|              |                        |                                                                                                    | ×   |
|              |                        |                                                                                                    |     |
|              |                        |                                                                                                    |     |
|              |                        |                                                                                                    |     |
|              |                        |                                                                                                    | INS |
| -            |                        |                                                                                                    |     |
|              |                        |                                                                                                    |     |
|              |                        | OK Cancel Help                                                                                                    |     |
| 5            |                        | OK Cancel Help                                                                                                    |     |

| 1 Net  | New Database Connection                                                                                                    |          |  |
|--------|----------------------------------------------------------------------------------------------------|----------|--|
| File E | Basic setting Advanced                                                                                                    | _        |  |
| Proje  | For each database connection, the Services window only displays objects from one database schema.<br>Select the schema of the tables to be displayed. |          |  |
|        |                                                                                                    |          |  |
| JDBC   | Select schema: HR                                                                                                    | -        |  |
|        | Connection established.                                                                                                    | ×<br>INS |  |
|        | OK Cancel Help                                                                                                    |          |  |

Ist der Verbindungsaufbau erfolgreich wird das Schema angezeigt und mit der Aussage Connection established dies auch noch einmal bestätigt. Mit OK das dann in Kenntnis nehmen.

# JSP - Programmierung

Nachdem nun die notwendigen Voreinstellungen getätigt wurden und Netbeans auch schon erfolgreich eine Verbindung aufbauen konnte , soll nun die JSP "lernen" mit der Datenbank zu reden.

Damit man später einfacher wie im normalen HTML oder XML auf einfache Tags zugreifen kann, implementiert man am Anfang erst einmal zwei taglib

# <%@ taglib prefix="sql" uri="http://java.sun.com/jsp/jstl/sql"%> <%@ taglib prefix="c" uri="http://java.sun.com/jsp/jstl/core"%>

Damit man dies so einfach tun kann, wird durch die am Anfang eingebundene JSTL 1.1 Library realisiert.

Im späteren Quelltextverlauf können nun mit dem sql – Tag einfach alle für die Kommunikation mit der Datenbank genutzt werden. Während mit dem c-Tag dann die Auswertung genutzt wird.

Danach folgt die Verbindung mit der Datenbank. Diese wird mit dem sql-Tag realisiert und zwar mit der Property setDataSource. Als Attribute werden der verwendete Treiber, der datenbankspezifische Link und die Userdaten.

### <sql:setDataSource driver="oracle.jdbc.driver.OracleDriver" url="jdbc:oracle:thin:@host:port:Datenbankname" user="hr" password="hr" />

Der HR – User ist in dem Fall ein User mit normalen Rechten. Ein Einlogen als Sysdba oder Sysoper kann man realisieren, indem man das Userattribut mit der entsprechenden Rolle erweitert, d.h. zum Beispiel der User Sys ,der als Sysdba auf die Datenbank connecten möchte

#### user=" Sys as sysdba"

Damit ist dann die Verbindung hergestellt.

Das wichtigste ist damit also schon einmal erledigt.

# Datenabfragen und Manipulation über die JSP

Folgend noch eine kleine Auflistung der Befehle die zur Manipulation der Datenbank genutzt werden. Die Befehle folgen dem SQL Standard zum Erstellen, Ändern und Löschen von Tabellen und Zeilen.

Eine Sicherheit der Daten beim Löschen und Updaten muss noch mit geeigneten Mitteln herbeigeführt werden, d.h. bei den Beispielen wird nicht drauf geachtet das Constraint Verletzungen auftreten können, da auf Constraints verzichtet wurden.

Die einzelnen Werte können auch über Variablen ermittelt werden.

# Erstellen von Tabellen

<sql:update var="createTable"> create table mit ( id number, name varchar(50)) </sql:update>

# Abfragen von Tabellen

<sql:query var="selectTable" > SELECT \* FROM mit </sql:query>

# Einfügen von Zeilen

```
<sql:transaction>
<sql:update var="updateCount">
INSERT INTO mit VALUES (1,'John Doe')
</sql:update>
<sql:update var="updateCount">
INSERT INTO mit Values(2,'Jane Doe')
</sql:update>
</sql:transaction>
```

Updaten von Zeilen

```
<sql:update var="updateCount" >
UPDATE mit SET name=? <sql:param value="Scott Tiger"/> WHERE id=1
</sql:update>
```

Löschen von Zeilen

<sql:update var="updateCount" > DELETE FROM mit WHERE id=2 </sql:update>

```
<sql:update var="newTable" >
drop table mit
</sql:update>
```

# Ausgabe der Daten in der JSP

Dieses Beispiel gibt alle Daten aus die in einer "select \*"- Abfrage ermittelt wurden.

```
<%-- Auslesen der Tabellenspalten --%>
   <c:forEach var="columnName" items="${selectTable.columnNames}">
         <c:out value="${columnName}"/>
   </c:forEach>
<%-- Inhalt der Zeilen --%>
   <c:forEach var="row" items="${selectTable.rows}">
         <c:forEach var="column" items="${row}">
                      <c:out value="${column.value}"/>
                      </c:forEach>
         </c:forEach>
```

Dieses Beispiel gibt die Daten ausgewählter Spalten aus die bei einer Select – Anweisung ermittelt wurden.

```
<%-- Auslesen der Tabellenspalten --%>
   <c:forEach var="columnName" items="${selectTable.columnNames}">
         <c:out value="${columnName}"/>
   </c:forEach>
<%-- Inhalt der Zeilen --%>
   <c:forEach var="row" items="${myvar.rows}">
         <c:out value="${row.first_name}"/>
               <c:out value="${row.job_id}"/>
               </c:forEach>
```